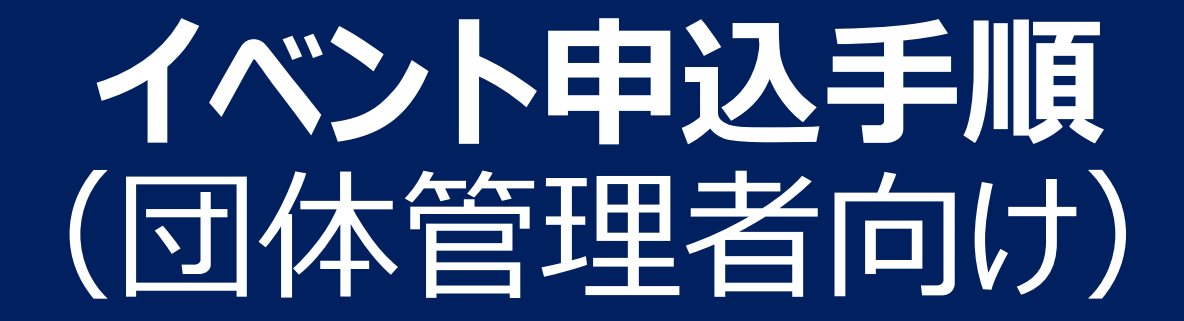

# イベント参加申込の流れ

#### 団体管理者は、以下の手順でイベント申込を行ってください。

#### 団体管理者によるイベント申込の流れ 2. イベントページを表示 3. ワンタイムPW送信 1. システムにログイン THE SOFT TENNIS ★★ 更新日時:2022年12月26 ワンタイムバスワード認証 第1回 全国選抜大会 👥 公益財団法人日本ソフトテニス連盟の会員向け専用サイトへようこそ! ワンタイムパスワードの送信 2022年10月20日(末)~2023年01月31日(火 よくあるご質問はこちら ご登録のメールアドレスによるご本人確認が必要です。 0.000 一部画面はワンタイムバスワード認証により高度なセキュリティで保護されて 際に会員の方はこちらから クラブメンバーの方はこちらから 2022年10月03日 (月) ~2023年01月31日 (火 います。ご登録のメールアドレスでワンタイムパスワードを受け取り、ご本人 確認を行ってください。 地域 東京都 ⑦ワンタイムパスワード認証とは 2075 主催加型田体 ご登録のメールアドレス宛にワンタイムパスワードを送信します。 の認証用は人口本ソフトケニス連邦 迷惑メール対策によりドメイン指定をされている方は @mail.sportscom.devを受信ドメインに追加してください 6. 追加情報の入力 4. メンバーを選択 5. お支払い お申込完了 ● クレジットカード |グループ|都道府県 $\nabla$ 軟庭 太郎 氏名 コンビニエンスストア $\checkmark$ 軟庭 花子 軟庭 太郎 1 ○○県 軟庭 次郎 軟庭 花子 1 ○○県 どちらか選択

# 1. システムにログイン

#### 会員登録画面にログインします。 https://jsta.sportscom.jp/#/login

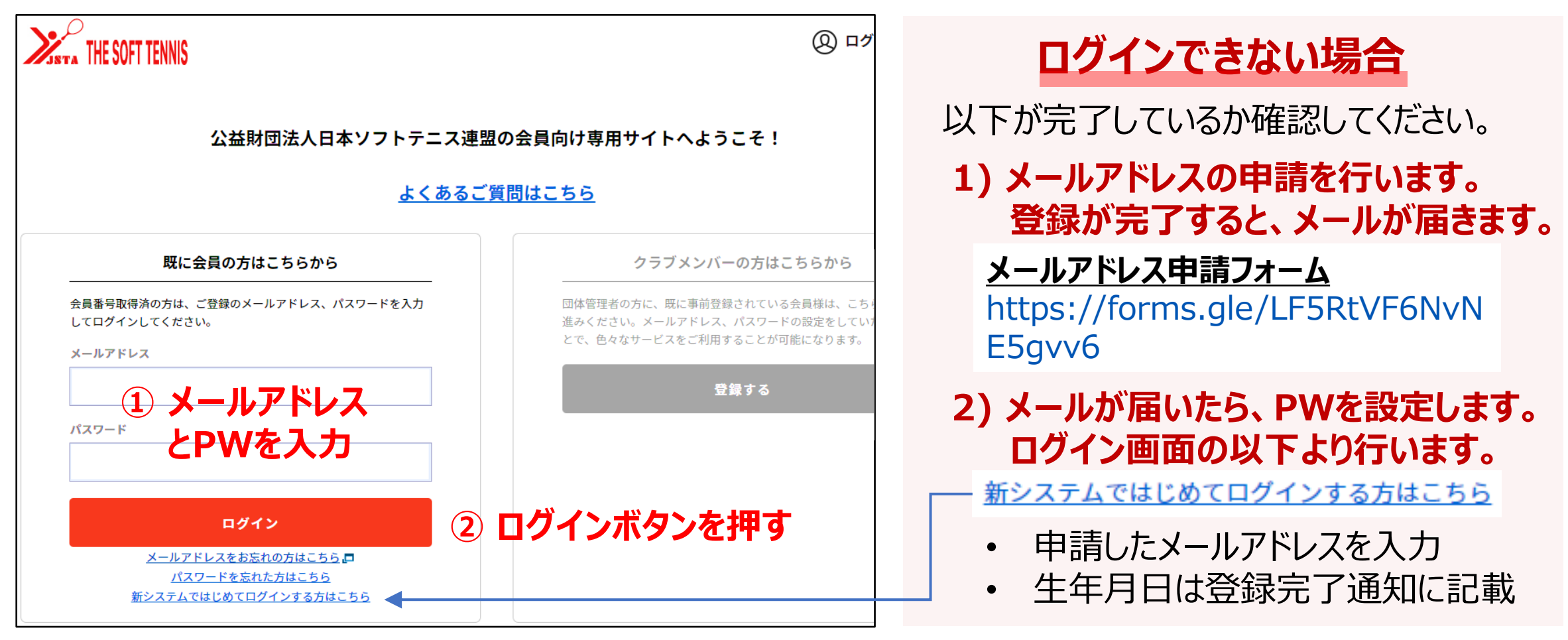

# 2. イベントページを表示(1/3)「イベントの検索」

ログインができたら、キーワードなどで検索し、申込をするイベントを選択します。

| <ul> <li>・ ⊗</li> <li>マ \ 大会やイベン</li> <li>ハハ</li> <li>○ 開催地を選ぶ ~ ぷ ジャン</li> </ul> | トの検索はこちら<br><sup>ルを選ぶ 、</sup>   キーワ                                                                                             | から / <sup>×</sup> ・<br>で<br>マード                                                                                               |    | 以下のキーワードを入力する |  |
|-----------------------------------------------------------------------------------|----------------------------------------------------------------------------------------------------|----------------------------------------------------------------------------------------------------|----|---------------|--|
| 開催日から探す<br>→ 月 - → 日<br>~<br>→ 年 - → 月 - → 日<br>~<br>申込可否                         | イベント種別から探す         □       大余         □       資格         □       資格         □       第習余         □       ファン         □       その他 | 対象から探す         □       小学生         □       中学生         □       中学生         □       高校生         □       大学生         □       一般 |    | 第〇回〇〇〇大会      |  |
| □申送可のみ                                                                            | a 検索する 2 検                                                                                                    | □ <u>&gt;=</u> 7<br>索するボタンを                                                                                                   | 押す |               |  |

# 2. イベントページを表示(2/3)「検索結果の表示」

イベントの検索結果が表示されるので、一つ選択します。

|                |      | イベント検索結果一覧                                  |
|----------------|------|---------------------------------------------|
| ホーム 〉 イベント検索結5 | 果一覧  |                                             |
| 简易検索           | 詳細検索 | <b>検索結果 全1件/1~1件目</b> 表示件数: 25 ▼ 並び順: 新着順 ▼ |
| 開催月            |      | <b>検索条件:</b> なし                             |
|                | ~ )  | 受付中       大会     ● 東京都                      |
| 開催地            |      | 第1回 全国選抜大会 申込期間:                            |
| 北海道・東北         | ~    | 2022年10月03日(月)~2023年01月31日(火)               |
| 関東             | ~    | 周進日程·<br>2022年10月20日(木)~2023年01月31日(火)      |
| 中部             | ~    | ジャンル:                                       |
| 近畿             | ~    | 主催加盟団体:公益財団法人日本ソフトテニス連盟 会場:                 |
| 中国             | ~    | 各種資料・結果等フォトギャラリーこのイベントを詳しく見る                |
| 四国             | ~    |                                             |
| 1.111.51.60    |      |                                             |

このイベントを詳しく見る を押す

2. イベントページを表示(3/3)「イベント詳細の確認」

#### イベント詳細が表示されます。申込期間や要項等、確認してください。

| AMI: 42 2/12/2                                                                                                    | 82008<br>2027-80098 (40 - 2027-60038 (40)<br>40,088<br>2027-80038 (20) - 2027-60038 (40)<br>845<br>845<br>2027-80038 (20)<br>2008828.018/7777.0288 |
|----------------------------------------------------------------------------------------------------|----------------------------------------------------------------------------------------------------|
| 000<br>ROTANIOUT (1)<br>The Annu-Annu Annu<br>Rotaniout (1)<br>ROTANIOUT (1)<br>ROTANIOUT ( |                                                                                                    |
| 0-10<br>V 10-041<br>#2-05260/#40-2-1-1                                                                                                    |                                                                                                    |
|                                                                                                    |                                                                                                    |
| нари<br>Лариничку в Линского.<br>Хинги                                                                                                    |                                                                                                    |
| 9388<br>845-0938. 878580-08876811                                                                                                    |                                                                                                    |
| お申し込                                                                                                    | ð ————                                                                                                    |
| A 8404L2A                                                                                                    |                                                                                                    |
|                                                                                                    |                                                                                                    |
| たま気いてきるプログラムはありません。                                                                                                    |                                                                                                    |
| 8450-766707500805844。<br>奈 日本で代行申し込み                                                                                                    |                                                                                                    |
| ###501783 7079 3.4889 ##44。<br>                                                                                                    | 994 ( J.                                                                                                    |

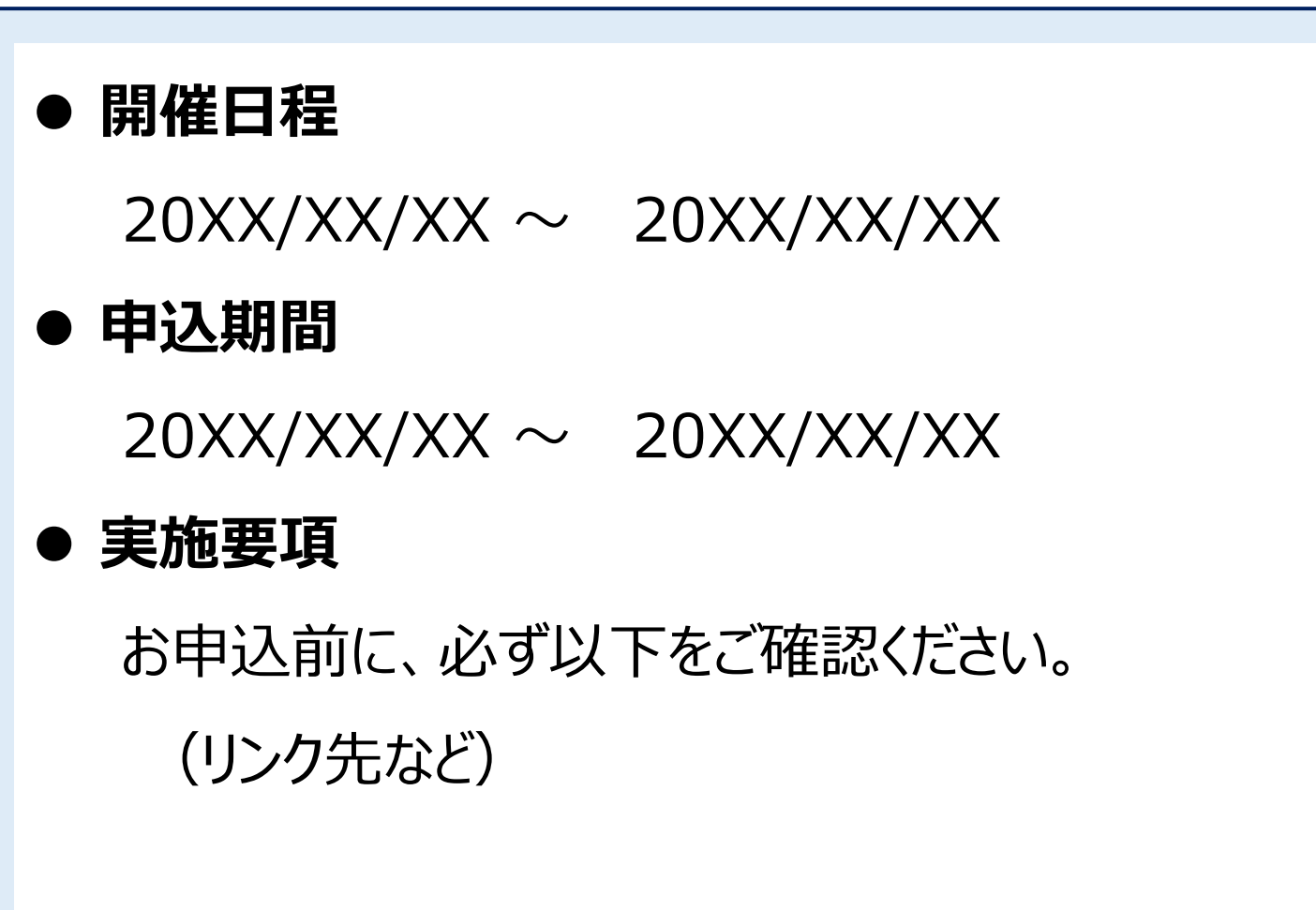

# 3. ワンタイムパスワード送信(1/5)「対象の申込を選択」

一番下の「団体で代行申し込み」の中から、対象のお申込を選択します。

#### ※以下、一例のため、本イベントの表示とは異なる可能性があります。

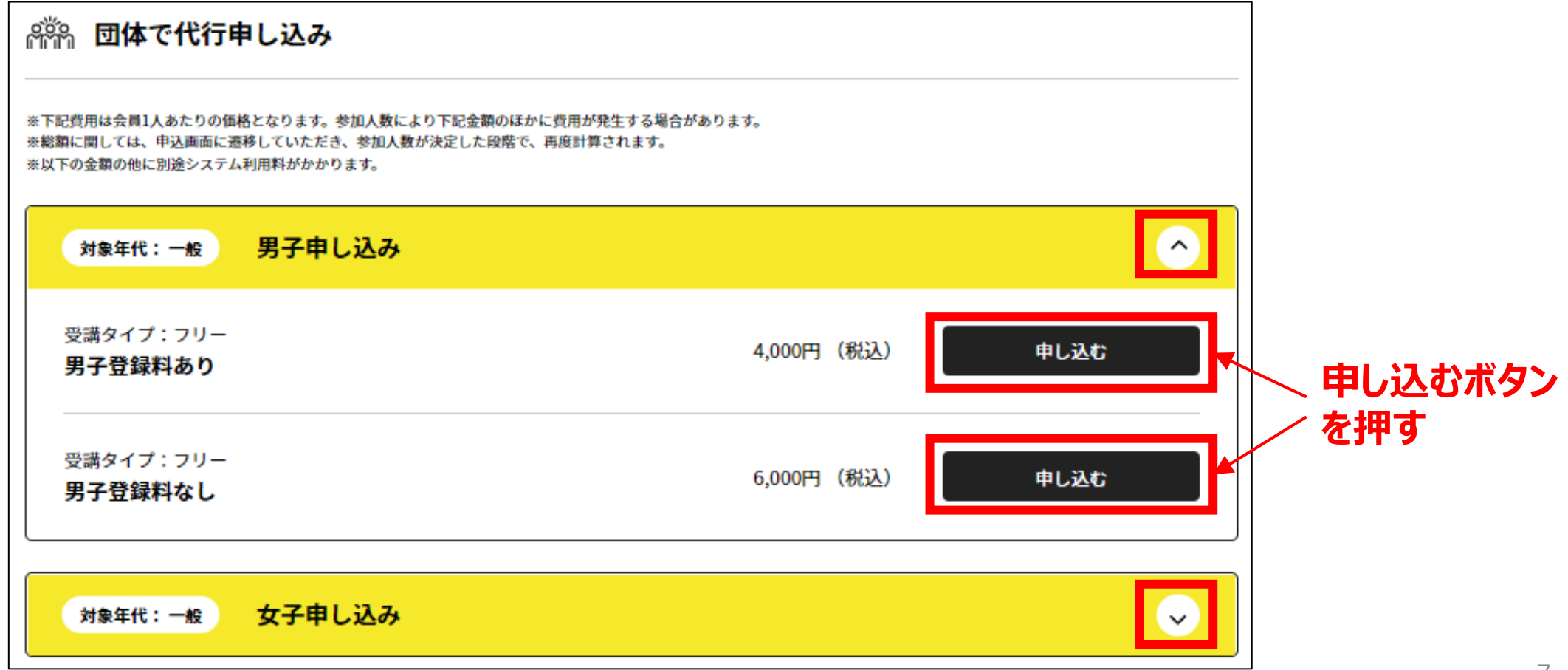

# 3. ワンタイムパスワード送信(2/5)「申込団体を選択」

管理団体が複数ある場合は、申し込む団体を選択します。 <u>
れまたまでである。 
このページはスキップされます</u>

| 申し込み団体選択                                                                                             |                          |           | 管理団体が表示されない場合                                    |
|----------------------------------------------------------------------------------------------------|--------------------------|-----------|--------------------------------------------------|
| 管理中の団体一覧<br>管理をしている団体は以下の通りです。<br>「申し込み」ボタンより、指定した団体経由でイベント参加申し込み<br>イベントの主催加盟団体に未所属の場合、または、既に申込済みの場 | 手続きができます。<br>合「申し込み」ボタンが | 『押下できません。 | ● 管理団体に団体が表示されない、<br>もしくは一部しか表示されない              |
| 団体ID<br>団体名<br>(フリガナ)                                                                                | 参加者                      |           | ⇒ログインしているアカウントに<br>管理者権限が付与されていません               |
| テスト大学<br>(テストダイガク)<br>A002                                                                           | 2名                       | 申し込み      | ⇒日本連盟で権限を付与しますので、<br>以下をご連絡ください                  |
| テスト高専<br>(テストコウセン)<br>A003<br>テスト高校                                                                  | 1名                       | 申し込み      | 【宛先】system@jsta.or.jp<br>【内容】<br>団体管理者名、団体ID、団体名 |
| (テストコウコウ)                                                                                            |                          |           |                                                  |

# 3. ワンタイムパスワード送信(3/5)「ワンタイムパスワード送信」

#### 団体情報へのアクセスにあたり、ワンタイムパスワードを送信します。

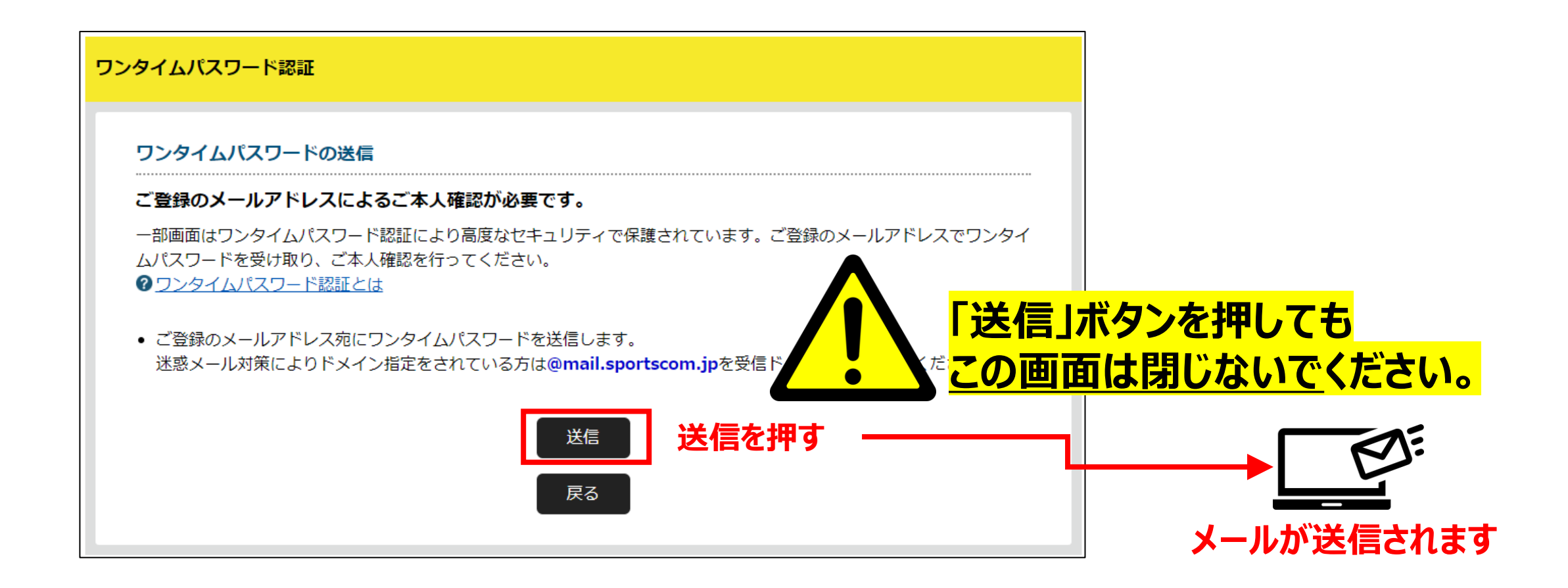

# 3. ワンタイムパスワード送信(4/5)「メールで受信」

メールを受信し、ワンタイムパスワードを確認します。

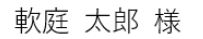

本システムではセキュリティ強化のため、重要な情報を参照する際には、 二段階認証をおこなっております。

次の画面に遷移するには、以下ワンタイムパスワードをご入力ください。

公益財団法人日本ソフトテニス連盟でのワンタイムパスワードを通知します。 ワンタイムパスワード 299946 ワンタイムパスワード

#### ワンタイムが届かない原因と解決方法

- 迷惑メールに振り分けられている、
- セキュリティソフトではじかれている

⇒ご利用のパソコンのセキュリティソフトや ネットワークにて、迷惑メールと判断される 場合があります

#### ⇒以下を受信ドメインに追加してください @mail.sportscom.jp

# 3. ワンタイムパスワード送信(5/5)「画面に入力」

#### 画面にワンタイムパスワードを入力します。

| ンタイムパスワードを入力してください。          |
|------------------------------|
| り「ワンタイムパスワードの再送」をクリックしてください。 |
| して受信されている可能性もありますのでご注意ください。  |
| — ① ここにワンタイムパスワードを入力         |
| パスワードを再送                     |
| 認証 ② 認証ボタンを押す <sub>戻る</sub>  |
|                              |

#### お申込をする対象者を選択します。複数メンバーまとめてお申込ができます。

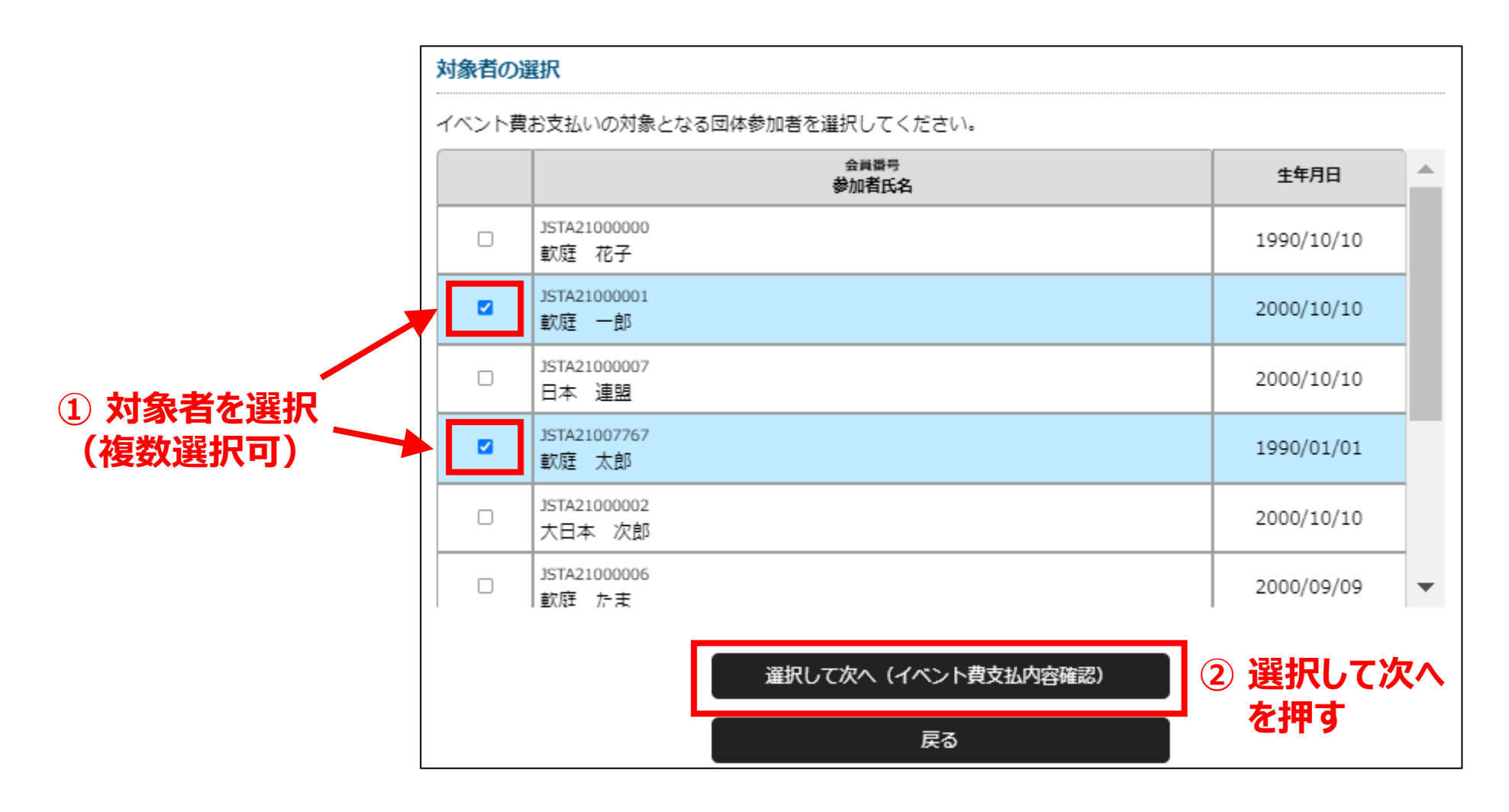

# 5. お支払い(1/5)「内容の確認」 🛆 <sup>原則キャンセルは受け付けませんのでご注意ください</sup>

#### お支払い内容の確認画面が表示されるので、確認して次に進みます。

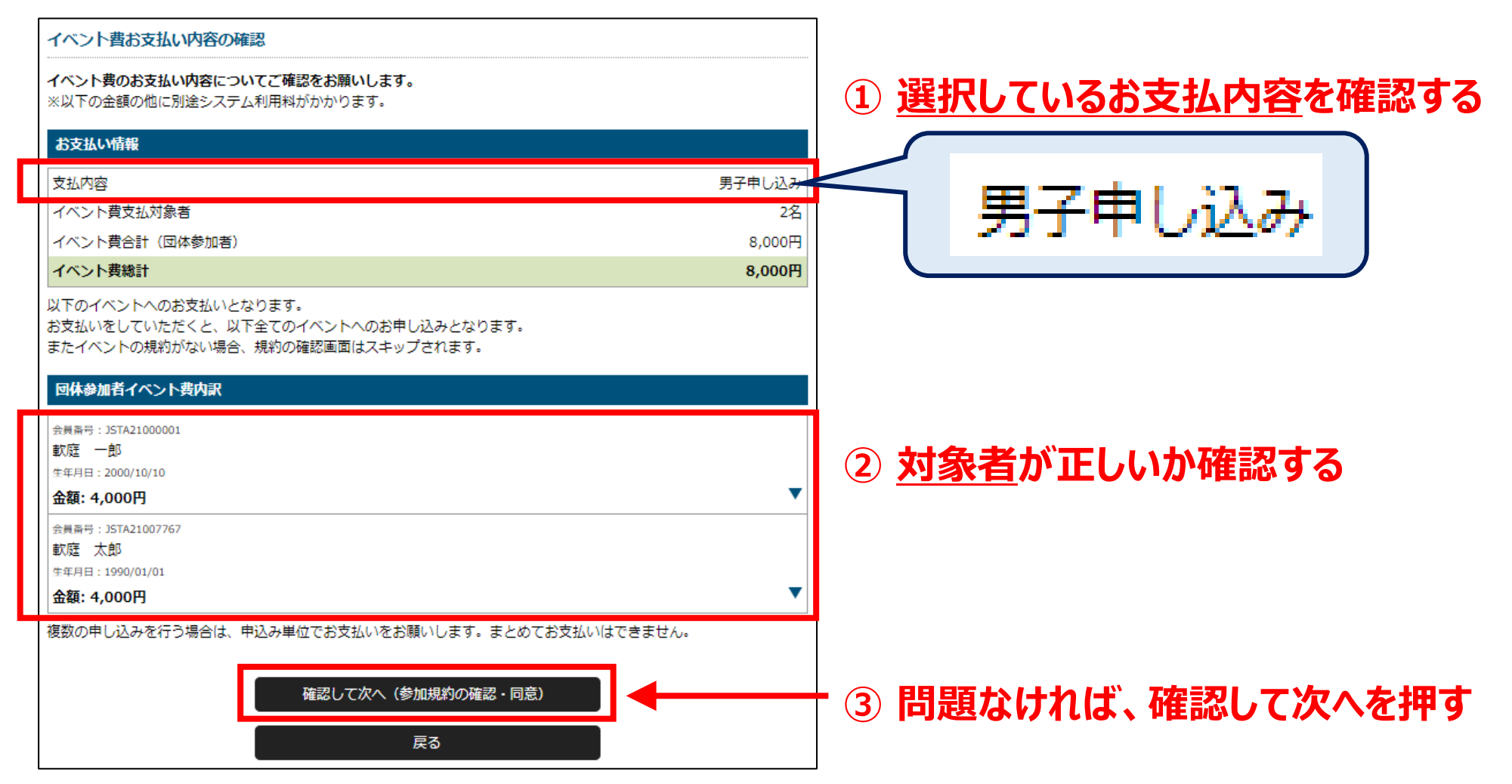

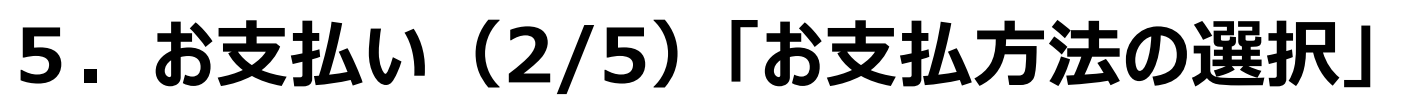

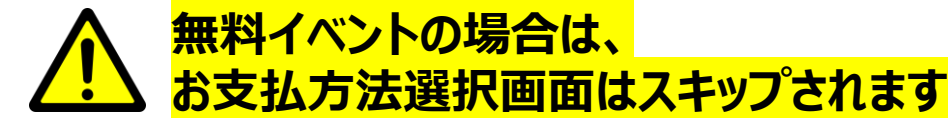

お支払い方法を選択します(クレジットカードもしくはコンビニエンスストア)。

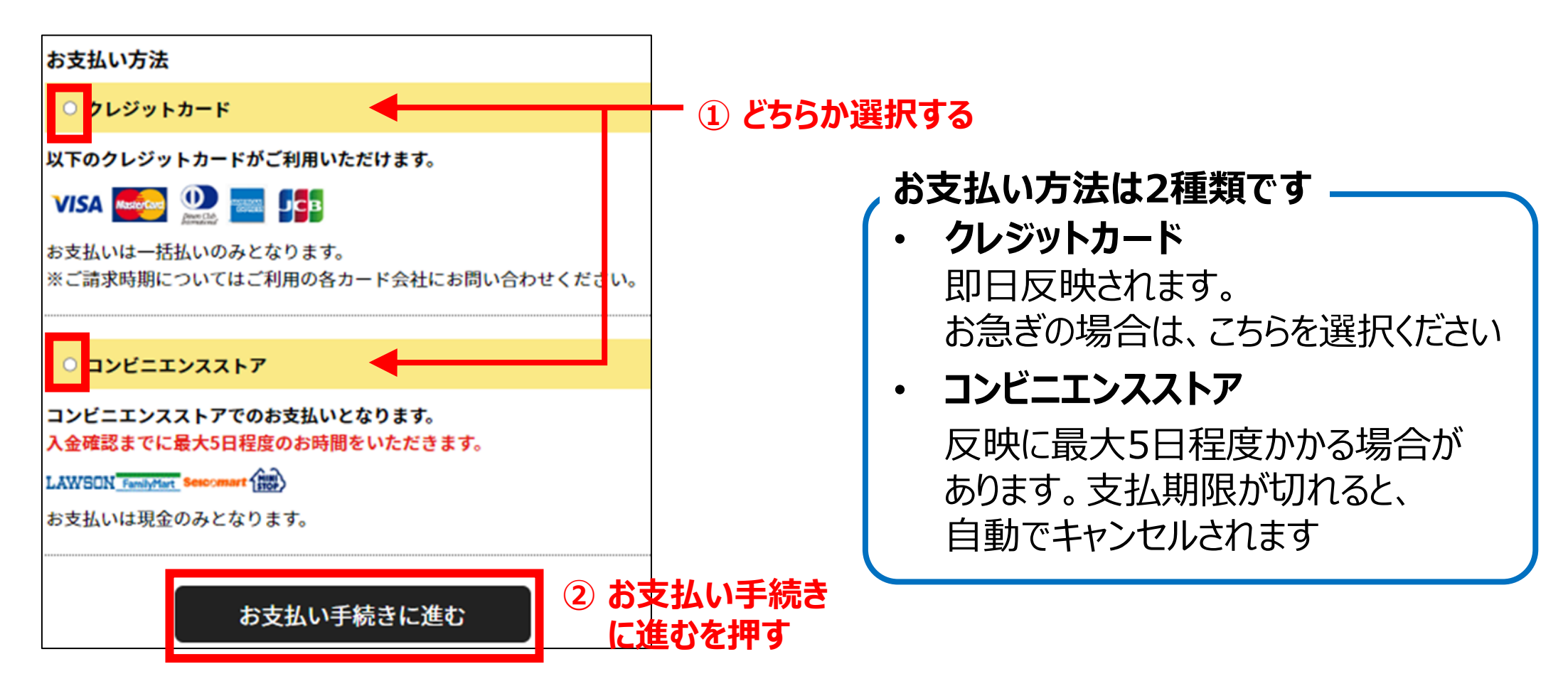

# 5. お支払い(3/5)「クレジット情報入力/コンビニ選択」

#### クレジットカード情報の入力、もしくは、お支払いするコンビニを選択します。

### クレジットカード払いの場合

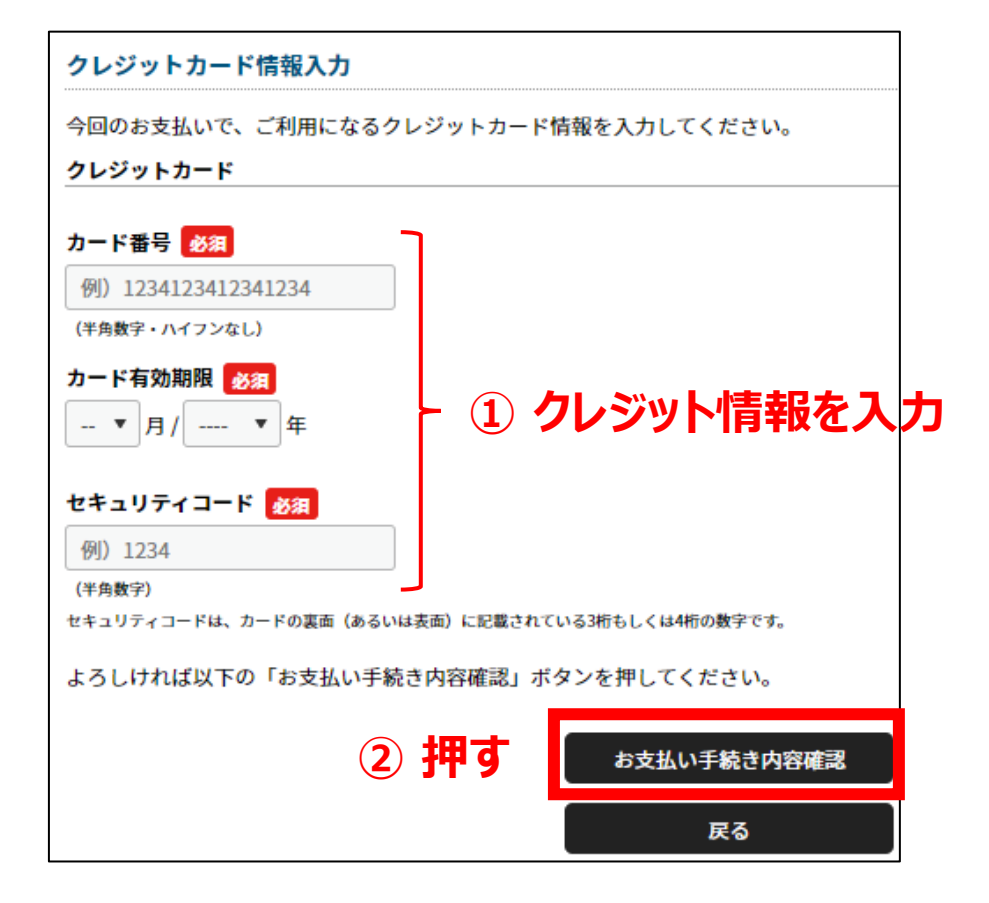

コンビニ払いの場合

| お支払い方法の選択-ご             | コンビニエンスストア          |
|-------------------------|---------------------|
| お支払いでご利用になる             | コンビニエンスストアをご選択ください。 |
| お支払い方法                  | ① いずれか選択する          |
| ○ ι −ソン                 |                     |
|                         | LAWSON              |
| ○: <mark>ァミリーマート</mark> |                     |
|                         | FamilyMart          |
| 0+13-7-F                |                     |
|                         | Seicomart           |
| ○ ミニストップ                |                     |
|                         |                     |
|                         | お支払い手続き内容確認 2 押す    |
|                         | 戻る                  |

# 5. お支払い(4/5)「お支払い手続き完了」

内容確認後、お支払い手続きを完了します。コンビニは、別途お支払いが必要です。

#### お支払内容確認画面

| 以下の内容でよろしいですか?                                                                                                    |                      |                                                     |
|----------------------------------------------------------------------------------------------------|----------------------|-----------------------------------------------------|
| お支払いに利用するコンビニエンスストア                                                                                                    |                      | イベント費のお支払い                                          |
| LAWBON D-Y>                                                                                                    |                      | お支払いに必要な情報を、ご登録のメールアドレスに送信                          |
| お支払い内容                                                                                                    |                      | 「イベント費のお支払い手続き」メールをご覧いただき、                          |
| 同体参加者支払                                                                                                    |                      | <ul> <li>ご利用の環境によって迷惑メールとして受信されている</li> </ul>       |
| 較度 一部 イベント費                                                                                                    | 4,000円               | お支払い期限:                                             |
| 軟斑 太郎 イベント員                                                                                                    | 4,000円               |                                                     |
| システム利用料 290円 × 2名                                                                                                    | 580円                 | お支払い期限までにお支払いをお願いします。<br>ご入金が確認できました後に、お支払い完了メールを送信 |
|                                                                                                    |                      |                                                     |
| お支払い総額                                                                                                    | 8,580円               | オーダーID : jst                                        |
| お支払い総額<br>お支払いに必要な情報はお支払い情報通知メールでご案内いたします。(郵送はいたしません)<br>・ 迷惑メール対策によりドメイン指定をされている方は@mail.sportscom.devを受信ドメイン<br>よろしければ以下の「お支払い手続き完了」ボタンを押してください。 | 8,580円<br>に追加してください。 | *-ダ-ID:jst<br>クレジットは、以上で                            |

### お支払い手続き完了

はまだ完了していません!

しました。 8支払いをお願いします。

可能性もありますのでご注意ください。

#### 2023/01/19 19:40

いたします。

a-order001000065

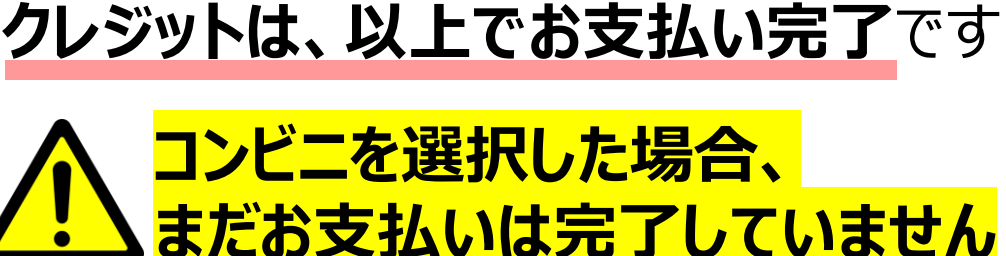

# 5. お支払い(5/5)「コンビニ支払い手続き」

コンビニの場合、メールに書かれた受付/確認番号で店頭支払い手続きを行ってください。

# ✓ お支払手続き完了メール

| ジーID:j                     | sta-order00100 | <br>0062 受付/確認番号 |  |  |
|----------------------------|----------------|------------------|--|--|
| お支払先                       | :ローソン          | 27199            |  |  |
| 受付番号                       | : 933445566    | ※コンビニ端末にご入力ください。 |  |  |
| 確認番号                       | : 922334455    | ※コンビニ端末にご入力ください。 |  |  |
| お支払い期限:2022/12/23 16:21:25 |                |                  |  |  |
|                            |                |                  |  |  |

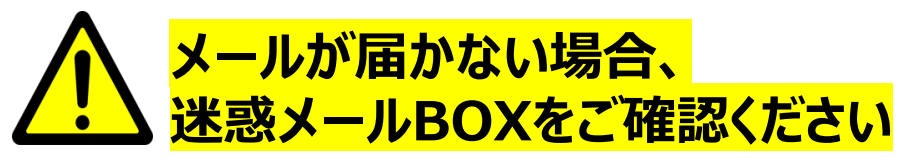

迷惑メールBOXにも届いていない場合、 所属の加盟団体もしくは日本連盟に お問合せください

# コンビニ店頭の端末で入力し、支払い

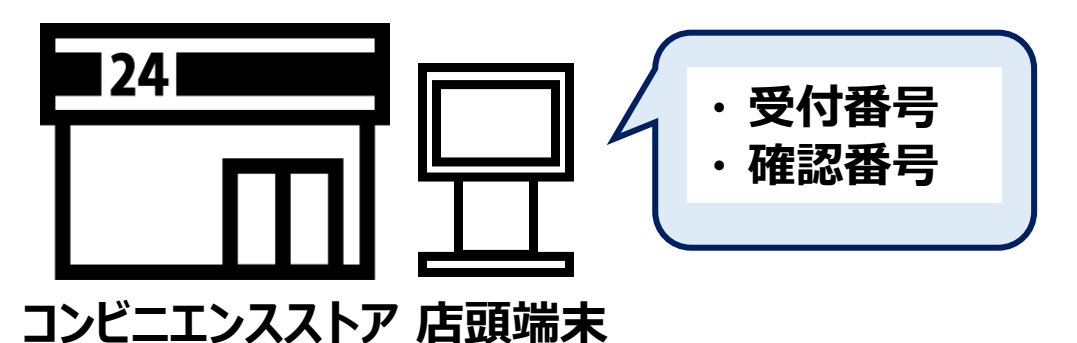

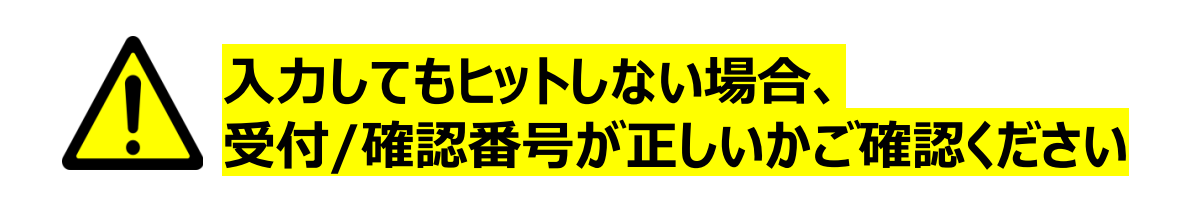

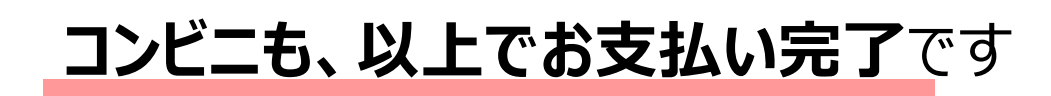

# 6. 追加情報の入力(1/6)「団体管理画面へのアクセス①」

団体管理画面にアクセスし、団体の参加イベント情報を開きます。

### ログイン後の画面

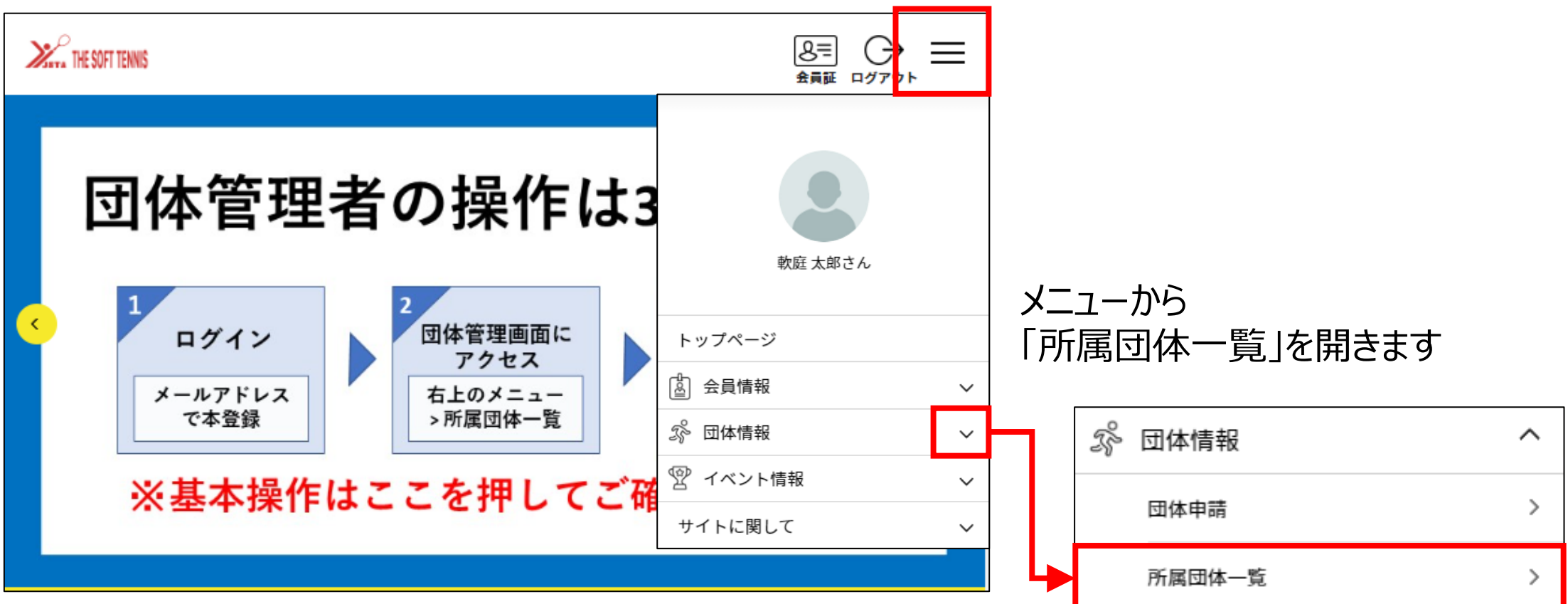

# 6. 追加情報の入力(2/6)「団体管理画面へのアクセス②」

団体管理画面にアクセスし、団体の参加イベント情報を開きます。

#### 対象団体の選択

管理団体一覧

管理をしている団体は以下の通りです。 団体名をクリックすると、団体の詳細情報を確認

団体ID / 団体名 /

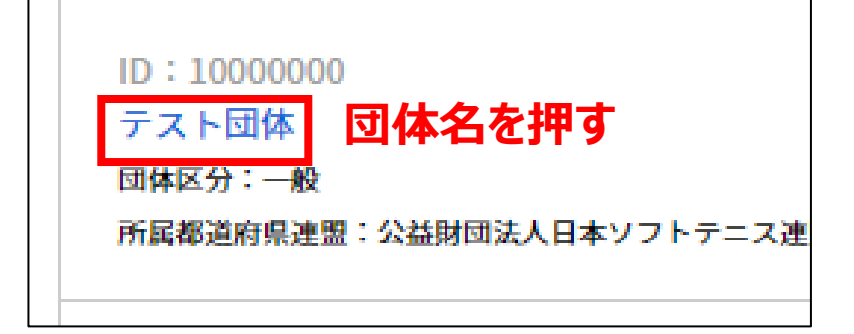

# イベントタブを開く

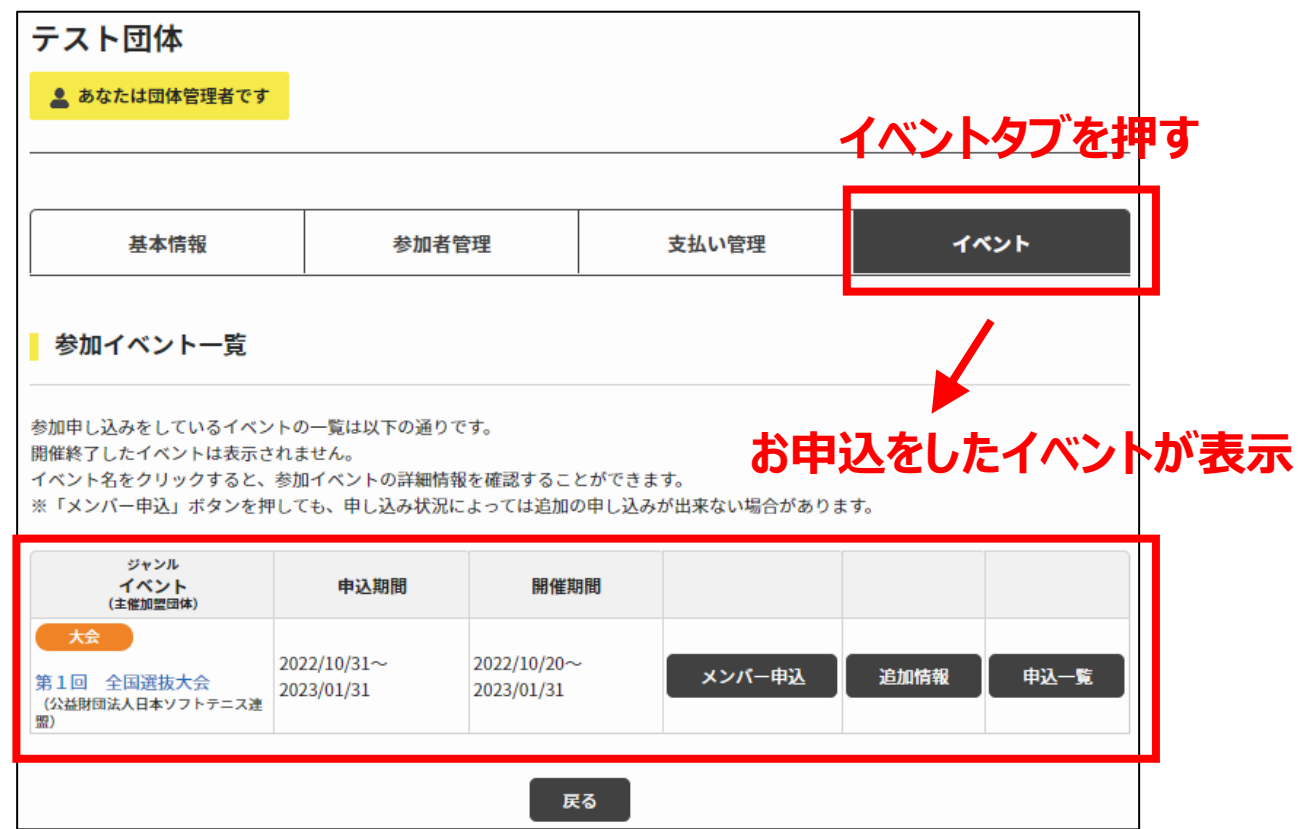

# 6. 追加情報の入力(3/6)「追加情報画面を開く」

追加情報ボタンを押し、入力画面を開きます。

### 追加情報ボタンを押す

| テスト団体                                                                |                                                    |                            |                  |                  |      |      |
|----------------------------------------------------------------------|----------------------------------------------------|----------------------------|------------------|------------------|------|------|
| 💄 あなたは団体管理者です                                                        |                                                    |                            |                  |                  |      |      |
|                                                                      |                                                    |                            |                  |                  |      |      |
| 基本情報                                                                 | 参加者管                                               | 寶理                         | :                | 支払い管理            | 11   | シト   |
| ┃ 参加イベント一覧                                                           |                                                    |                            |                  |                  |      |      |
| 参加申し込みをしているイベン<br>開催終了したイベントは表示さ<br>イベント名をクリックすると、<br>※「メンパー申込」ボタンを押 | トの一覧は以下の通りて<br>れません。<br>参加イベントの詳細情報<br>しても、申し込み状況に | す。<br>烈を確認すること<br>:よっては追加の | こができます<br>)申し込みが | r。<br>「出来ない場合があり | ます。  |      |
| ジャンル<br>イベント<br>(主催加盟団体)                                             | 申込期間                                               | 開催期                        | 間                |                  |      |      |
| 大会           第1回         全国選抜大会           (公益財団法人日本ソフトテニス達<br>第)     | 2022/10/31~<br>2023/01/31                          | 2022/10/20~<br>2023/01/31  |                  | メンパー申 <u>込</u>   | 追加情報 | 申込一覧 |

追加情報を押す

#### 追加情報画面を開く

| 参加イベント                              | ▶追加情報                                                                           |
|-------------------------------------|---------------------------------------------------------------------------------|
| イベント名                               | 大余 第1回 全国選拔大会                                                                   |
| ジャンル                                |                                                                                 |
| 主催加盟团体                              | 公益財団法人日本ソフトテニス連盟                                                                |
| 団体追加情報                              | R .                                                                             |
| 参加申し込みをして<br>申し込みの新しい順<br>情報は何度でも変更 | いるイベントに情報を追加することができます。各イベントのメニューを開き、必要な情報を追加、設定して下さい。<br>に表示されます。<br>することができます。 |
| 参加者追加情                              | 報                                                                               |
| 参加申し込みをして<br>い。<br>申し込みの新しい順        | いるイベントに参加者情報を追加することができます。各イベントのメニューを開き、必要な情報を追加、設定して下さ<br>に表示されます。              |
| 情報は何度でも変更                           | することができます。                                                                      |
| 男子中し込み<br>男子帝員到友                    | sn 🕓                                                                            |

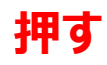

# 6. 追加情報の入力(4/6)「追加情報画面の表示」

#### 追加情報設定画面を開きます。

#### 参加者一覧

| 参加者追加情報                                                                |               |               |                       |
|------------------------------------------------------------------------|---------------|---------------|-----------------------|
| 参加申し込みをしているイベントに参加者作<br>い。<br>申し込みの新しい順に表示されます。<br>情報は何度でも変更することができます。 | 青報を追加することができま | ます。各イベントのメニュー | - を開き、必要な情報を追加、設定して下さ |
| <sup>男子中し込み</sup><br>男子登録料あり                                           |               |               | 0                     |
| 参加者一覧                                                                  |               |               | 会員追加情報設定              |
| 氏名                                                                     | チームグルーピン<br>グ | 申込都道府県        | 编考                    |
| ナンテイ イチロウ<br>生年月日:2000/10/10                                           |               | 会員追加          | 加情報設定                 |
| ナンテイ タロウ<br>生年月日:1990/01/01                                            |               | を押り           |                       |
| ダイニッポン ジロウ<br>生年月日:1990/10/10                                          | 参加者           | 一覧            |                       |
| テスト テスト<br>生年月日:1990/10/10                                             |               |               |                       |

#### 追加情報画面の表示

| 参加者一覧                         |                              |        |    |
|-------------------------------|------------------------------|--------|----|
| 氏名(フリガナ)<br>生年月日              | チームグルーピング<br><mark>必須</mark> | 申込都道府県 | 備考 |
| ナンテイ イチロウ<br>生年月日:2000/10/10  |                              |        |    |
| ナンテイ タロウ<br>生年月日:1990/01/01   |                              |        |    |
| ダイニッポン ジロウ<br>生年月日:1990/10/10 |                              |        |    |
| テスト テスト<br>生年月日:1990/10/10    |                              |        |    |

#### (入力内容は次のページに記載)

# 6. 追加情報の入力(5/6)「追加情報の入力」

#### 追加情報を入力します。

| 参加者一覧                         |                               |        |    | ● チームグルーピング                    |
|-------------------------------|-------------------------------|--------|----|--------------------------------|
| 氏名(フリガナ)<br>生年月日              | チームグルー<br>ピング <mark>参須</mark> | 申込都道府県 | 備考 | ペアを組むメンバーは                     |
| ナンテイ イチロウ<br>生年月日:2000/10/10  | 1                             | OO県    |    | 同一番号を記載してくたさい                  |
| ナンテイ タロウ<br>生年月日:1990/01/01   | 1                             | OO県    |    | ● <b>申込都道府県</b><br>申し込み都道府県を記載 |
| ダイニッポン ジロウ<br>生年月日:1990/10/10 | 2                             | OO県    |    | してください                         |
| テスト テスト<br>生年月日:1990/10/10    | 2                             | 〇〇県    |    |                                |
|                               |                               |        |    | 特記事項かめイ いよ記載<br>してください         |

# 6. 追加情報の入力(6/6)「追加情報の入力完了」

追加情報の入力が完了します。

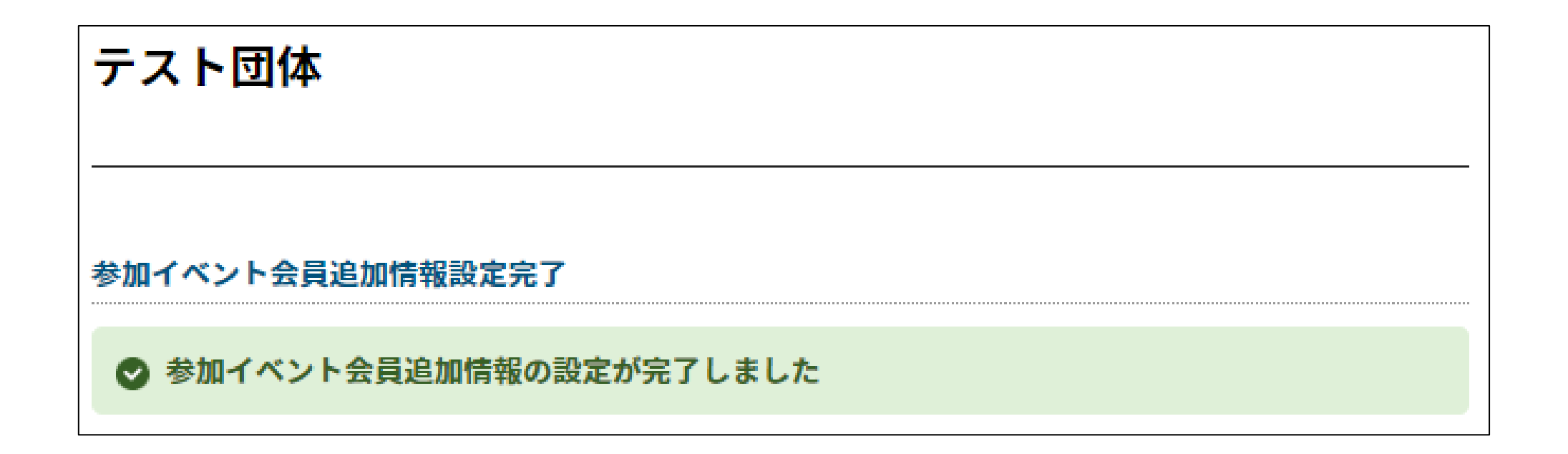

以上で、全てのお申込みが完了します

# 7. 特記事項、主催者情報

#### ■ 特記事項

- 原則キャンセルは受け付けていませんので、お申込みの際はご注意ください。
- 申込期間内のメンバー追加は後からも可能です。手順を繰り返し行ってください。
- 6の追加情報は大会申込締切日までにご入力ください。
   (それまでなら何回でも変更可能です)
   やむを得ずそれ以降の変更が必要な場合は、主催者にお問い合わせください。